คู่มือการให้บริการ E – Service ประชาชน

องค์การบริหารส่วนตำบลวังนกแอ่น

สารบัญ

| เรื่อง                                                 | หน้า |
|--------------------------------------------------------|------|
| ๑. รายละเอียดวิธีการส่งคำขอลงทะเบียนรับเบี้ยผู้สูงอายุ | តា   |
| ๒. รายละเอียดวิธีการส่งคำขอลงทะเบียนรับเบี้ยความพิการ  | e    |

#### ๑. เปิดหน้า www.google.com

Gmail ค้นรูป 👬 🌔

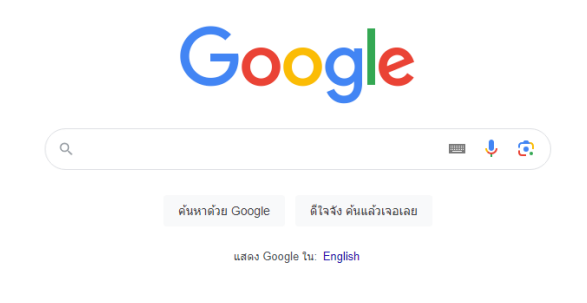

### ษ. เข้าหน้าเว็บไซต์องค์การบริหารส่วนตำบลวังนกแอ่น <u>https://www.wangnokan.go.th/index/</u>

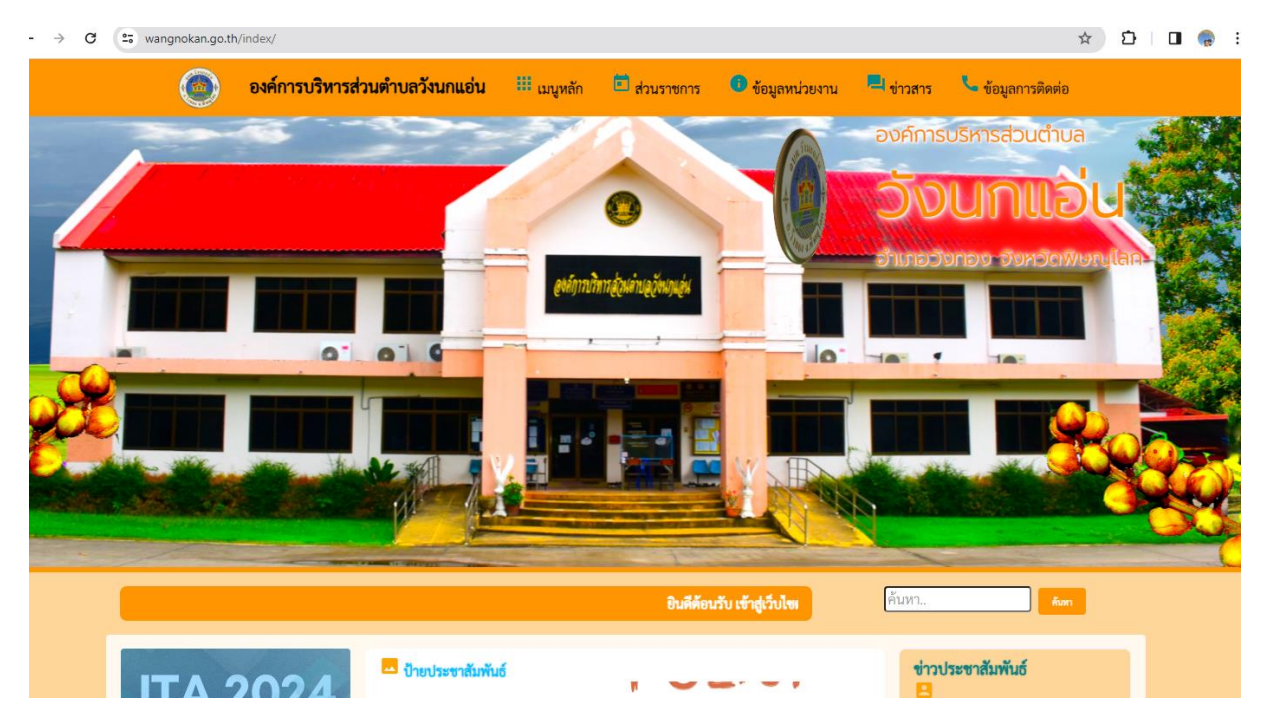

### ๓. ไปที่ E – Service

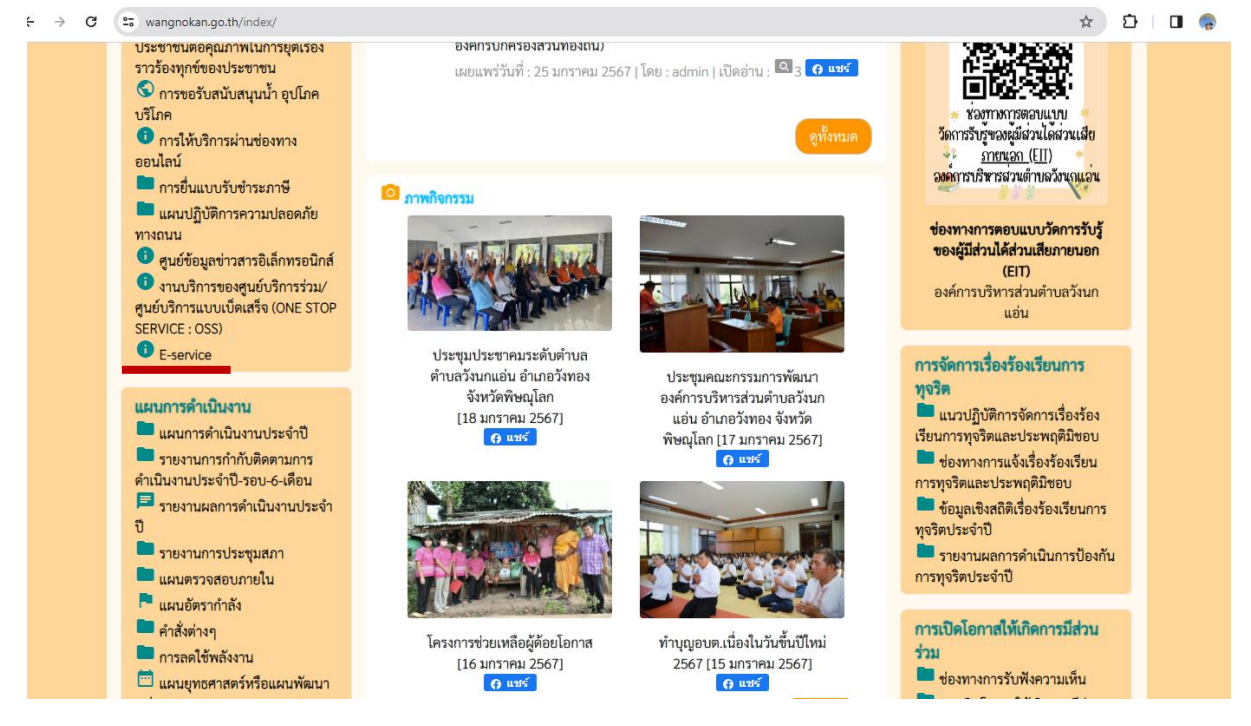

### ๔. เลือกประเภทที่ต้องการใช้บริการ

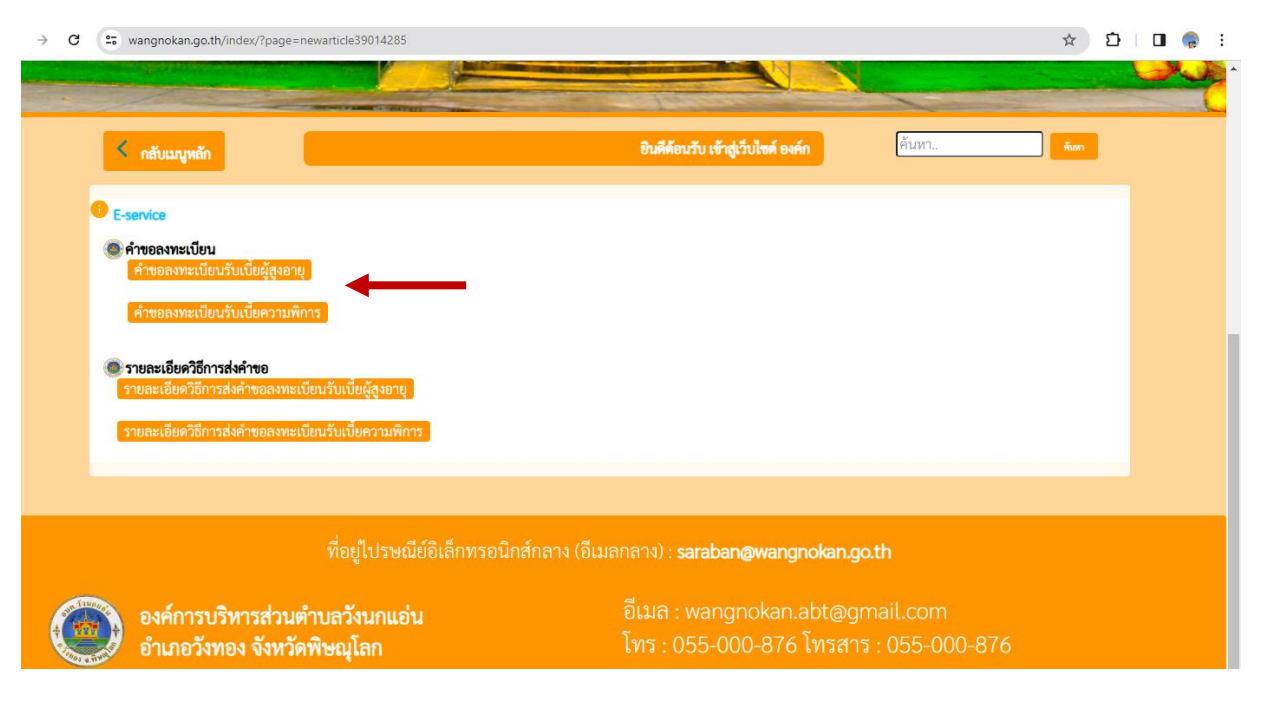

## รายละเอียดวิธีการส่งคำขอลงทะเบียนรับเบี้ยผู้สูงอายุ

## ๑. กรอกข้อมูลส่วนบุคคลของผู้ที่ต้องการลงทะเบียนรับเบี้ยผู้สูงอายุ

| ↔ → C 🔤 docs.google.com/forms/d/e/1FAlpQLSeBHC | rvAEX0eqYix66qIOc643Tx7_5WI0_rC_03iXAwP_JsNw/viewform                                                                                                    | ९ 🕁 🖸 🗆 👵 | : |
|------------------------------------------------|----------------------------------------------------------------------------------------------------|-----------|---|
|                                                | คำขอลงทะเบียนรับเป็ยันรับเปี้ยัยผู้สูงอายุ<br>ตำขลลงระเบียนรับเบียสู่สุงอายุ<br>สอนถามเห็มเลิม 055-000876<br>หรือหาง wangnokan.abt@gmail.com<br>pinnruaa@gmail.com สถับบัญชี<br>ระบบจะบับหักชื่อและรูปภาพที่เชื่อมใบงกับบัญชี Google เมื่อคุณอับโหลดไฟล์และส่งแบบฟอร์มนี้.<br>อัเมตของคุณจะไม่รวมอยู่ในคำคอบ<br>* ระบุว่าเป็นคำถามที่จำเป็น |           |   |
|                                                | ข้อมูลส่วนด้วยู้สูงอายุ *<br>นาย<br>นาง<br>นางสาว                                                                                                    |           |   |
|                                                | ชื่อ *<br>คำตอบของคุณ                                                                                                    |           |   |
| 1                                              | สกุล *<br>คำตอบของคุณ                                                                                                    |           |   |

## ๒. ระบุความประสงค์ขอรับเงินเบี้ยผู้สูงอายุ

| $\rightarrow$ G | docs.google.com/forms/d/e/1FAlpQLSeBH | CrvAEX0eqYix66qlOc643Tx7_5Wl0_rC_03iXAwP_JsNw/viewform                                                                                                    | ९ 🕁 | Ď |    | <b>@</b> : |
|-----------------|---------------------------------------|----------------------------------------------------------------------------------------------------|-----|---|----|------------|
|                 |                                       | สถานภาพการรับสรัสติการภาครัฐ *                                                                                                    |     |   |    |            |
|                 |                                       | ประสงค์ขอรับเงินเบี้ยยังขีพผู้สูงอายุ โดยริธี (เลือกเพียง 1 ริธี) *<br>5ับเงินสดด้วยตนเอง<br>รับเงินสดโดยบุคคลที่เดรับมอบอ่านาจจากผู้มีสิทธิ<br>โอนเข่าบัญขึ่เงินฝากธนาคารในนามผู้มีสิทธิ<br>โอนเข่าบัญขึ้เงินฝากธนาคารในนามมุคคลที่ได้รับมอบอ่านาจจากผู้มีสิทธิ                                                                                                    |     |   |    |            |
|                 |                                       | การยื้นยันข้อมูล *<br>ขำพเจ้าขอรับรองว่าเป็นผู้มีคุณสมบัติครบด้วน ใม่ใต่เป็นผู้รับบ่านาญ เบื้อหวัด บ่านาญพิเศษ<br>บ่าเหน็จรายเดือน หรือสวัสด์การเป็นรายเดือนจากหน่วยงานของรัฐ รัฐวิสาหกิจ หรืองค์กร<br>ปกครองส่วนท่องชั้น และขอรับรองว่าข่อความดังกล่าวข่างดันเป็นความจริงทุกประการ<br>ขำพเจ้ายินขอมให้น่าข้อมุลส่วนบุคคลเข่าสู่ระบบคอมพิจเตอร์ของกรมส่งเสริมการปกครองท้อง<br>ถิ่นและยินขอมให้ครวจสอบข้อมูลกับฐานข่อมูลพะเบียนกลางภาครัฐ |     |   |    |            |
|                 |                                       |                                                                                                    |     |   | Sh | ow deskto  |

๓. อัพโหลดสำเนาบัตรประชาชน สำเนาทะเบียนบ้าน และหน้าบัญชีธนาคารกรณีมีความประสงค์ขอรับเงิน ผ่านบัญชีธนาคาร \* อัพโหลดไฟล์แบบ pdf เท่านั้น \*

| · · · · C · · · · · · · · · · · · · · · | CrvAEX0eqYix66qlOc643Tx7_5Wl0_rC_03iXAwP_JsNw/viewform                                                                                                    | ९ 🖈 🖸 🗖 🌏 🗄 |
|-----------------------------------------|----------------------------------------------------------------------------------------------------|-------------|
|                                         | <ul> <li>ข้าพเจ้าขอรับรองว่าเป็นผู้มีคุณสมบัติครบถ่วน ใม่ได้เป็นผู้รับบ่านาญ เบี้ยหรัด บ่านาญทิเศษ         บ่าเหนี่จรายเดือน หรือสวัสดีการเป็นรายเดือนจากหน่องงานของรัฐ รัฐวิสาทก์จ หรืองดีกร         ปกครองส่วนห้อง ที่น และขอวิชรองว่าข้อความสังกล่าวข้างต่นเป็นความจริงทุกประการ         ข้าพเจ้ายินขอมให้น่าข้อมูลส่วนบุคคลเข้าสู่ระบบคอมพิวเตอร์ของกรมส่งเสริมการปกครองห้อง         ถึนและยืนของไห้ครารสอบข้อมูดกับฐานข้อมูลกาะเบียนกลางกาครัฐ         </li> </ul> |             |
|                                         | สำเนาบัตรประชาชวิประชาชน *<br>๕. เพิ่มไหล์                                                                                                    |             |
|                                         | สำเนาทะเบียนบ้าน *<br>🗶 เห็นไฟล์                                                                                                    |             |
|                                         | สำเนาหน้าสมุดปัญชีธนาคาร (กรณีที่มีความประสงค์ให้โอนเงินผ่านปัญชีธนาคาร)<br>🗶 เพิ่มไฟล์                                                                                                    |             |
|                                         | ศาถามเพิ่มเติม<br>ศาลอบของคุณ                                                                                                    |             |
|                                         | ส่ง ล้างแบบฟอร์ม                                                                                                    |             |

### ๔. เมื่อตรวจสอบข้อมูลถูกต้องและครบถ้วนแล้ว กดส่งข้อมูล

| → C C docs.google.com/forms/d/e/1FAlpQLSeBHC | rvAEX0eqYix66qIOc643Tx7_5WI0_rC_03iXAwP_JsNw/viewform                                                                                                    | ବ୍ | ☆ ₽ | 🛛 🌏 i |
|----------------------------------------------|----------------------------------------------------------------------------------------------------|----|-----|-------|
|                                              | ข้าพเจ้าขอรับรองว่าเป็นผู้มีคุณสมบัติครบถ้วน ให้ได้เป็นผู้รับบ่านาญ เป็ยหวัด บ่านาญพิเศษ<br>บ่าหนึ่จรายเดือน หรือสวัสดิการเป็นรายเดือนจากหน่วยงานของรัฐ รัฐวิสาหกิจ หรืองศักร<br>ปกครองส่วนท์องถิ่น และขอรับรองว่าข้อความดังกล่าวข้างดินเป็นความจริงทุกประการ<br>ข้าพเจ้ายืนขอมให้บ่าข้อมูลส่วนบุคลนข้าฐราบนคอมพิวเตอร์ของกรมส่งเสริมการปกครองห์อง<br>ถิ่นและยินขอมให้ครวจสอบข้อมูลกับฐานข้อมูลกหะเป็ยมกลางภาครัฐ |    |     |       |
|                                              | สำเนาบัตรประจำตัวประชาชน *<br>๕ เพิ่มไฟล์                                                                                                    |    |     |       |
|                                              | สำเนาทะเบียนบ้าน *<br>🗶 เห็มไฟล์                                                                                                    |    |     |       |
|                                              | สำเนาหน้าสมุดบัญขี่ธนาคาร (กรณีที่มีความประสงค์ให้โอนเงินผ่านบัญขี่ธนาคาร)<br>🕂 เพิ่มไฟล์                                                                                                    |    |     |       |
|                                              | ศาถามเพิ่มเติม<br>คำตอบของคุณ                                                                                                    |    |     |       |
| ,                                            | ส่ง                                                                                                    |    |     |       |

### รายละเอียดวิธีการส่งคำขอลงทะเบียนรับเบี้ยความพิการ

# ด. กรอกข้อมูลส่วนบุคคลของผู้ที่ต้องการลงทะเบียนรับเบี้ยความพิการ

| → C S docs.google.com/forms/d/1ugwMwwmqo | LWuTs5zh0N4jUtBuM5AwDE0UWH0IQknYLw/viewform?edit_requested=true                                                                                              | ९ 🖈 🖸 🗖 😱       |
|------------------------------------------|----------------------------------------------------------------------------------------------------|-----------------|
|                                          | คำขอลงทะเบียนรับเงินเบี้ยความพิการ<br>คำขอลงทะเบียนัเงินเบี้ยความที่การ<br>สอบตามเพิ่มเสีย 055-000876<br>หรือหาง wangnokan.abt@gmail.com                     |                 |
|                                          | pinnruaa@gmail.com สลับบัญชี<br>ระบบจะบันทึกชื่อและรูปภาพที่เนื่อมโยงกับบัญชี Google เมื่อคุณอับโทลดไฟล์และส่งแบบฟอร์มนี้.<br>อีเมลของคุณจะไม่รวมอยู่ในคำลอบ |                 |
|                                          | *ระบุร่าเป็นสำถานที่จำเป็น                                                                                                    |                 |
|                                          | ข้อมูลส่วนตัวผู้พิการ*<br>าย                                                                                                    |                 |
|                                          | ) มาง<br>() มางสาว                                                                                                    |                 |
|                                          | อันๆ:                                                                                                    |                 |
|                                          | นี้อ**                                                                                                    |                 |
|                                          | ดำตอบของคุณ                                                                                                    |                 |
|                                          | ឥពុត *                                                                                                    | 🖉 ນລສິກສິ່ແກ້ໄນ |
|                                          | คำตอบของคณ                                                                                                    |                 |

### ๒. ระบุประเภทความพิการ

| → C  docs.google.com/forms/d/1ugwMwwmqoL | WuTs5zh0N4jUtBuM5AwDE0UWH0IQknYLw/viewform?edit_requested=true | Q 7 | 7 🖸 🛯 👴 E      |
|------------------------------------------|----------------------------------------------------------------|-----|----------------|
|                                          |                                                                |     |                |
|                                          | หมายเลขบัตรประจำตัวประชาชนของผู้พิการที่ยื่นต่าขอ *            |     |                |
|                                          | คำตอบของคุณ                                                    |     |                |
|                                          |                                                                |     |                |
|                                          | หมายเลขโทรศัพท์ *                                              |     |                |
|                                          | คำตอบของคุณ                                                    |     |                |
|                                          |                                                                |     |                |
|                                          | ประเภทความพิการ *                                              |     |                |
|                                          | 🔿 ความพิการทางการเห็น                                          |     |                |
|                                          | 🔘 ความพิการทางการได้ยินหรือสื่อความหมาย                        |     |                |
|                                          | ดวามพิการทางการเคลื่อนใหวหรือทางร่างกาย                        |     |                |
|                                          | 🔘 ความพิการทางการจิตใจหรือพฤดิกรรม                             |     |                |
|                                          | 🔿 ความพิการทางสติปัญญา                                         |     |                |
|                                          | 🔿 ความพิการทางการเรียนรู้                                      |     |                |
|                                          | 🔿 ความพิการทางออทิสดิก                                         |     |                |
|                                          |                                                                |     |                |
|                                          | สถานภาพ *                                                      |     |                |
|                                          | <u></u> Тая                                                    |     | 🥒 ບລສິກຣິແດ້ໄບ |

### ๓. ระบุความประสงค์ขอรับเบี้ยความพิการ

| → C 😋 docs.google.com/forms/d/1ugwMwwmqol | WuTs5zh0N4jUtBuM5AwDE0UWH0IQknYLw/viewform?edit_requested=true                                                                                                    | ९ 🕁 | Ď∣∎ (          | <b>;</b> |
|-------------------------------------------|----------------------------------------------------------------------------------------------------|-----|----------------|----------|
|                                           | สถานภาพการรับสวัสติการภาครัฐ *                                                                                                    |     |                |          |
|                                           | ประสงศ์ขอรับเงินเบี้ยยังขีพผู้สูงอายุ โดยวิธี (เลือกเพียง 1 วิธี) *<br>วับเงินสดด้วยตนเอง<br>รับเงินสดโดยบุคคลที่ได้รับมอบอ่านาจจากผู้มีสิทธิ<br>โอนเข่าบัญชีเงินฝากธนาคารในนามผู้ผลิทธิ<br>โอนเข่าบัญชีเงินฝากธนาคารในนามบุคคลที่ได้รับมอบอ่านาจจากผู้มีสิทธิ                                                                                                    |     |                |          |
|                                           | การยื้นยันข้อมูล *<br>ขำหเจ้าขอรับสองว่าเป็นผู้มีคุณสมบัติครบก่าน ใบได้เป็นผู้รับบ่านาญ เป็นหรือ ข่านาญพัเศษ<br>บ่าเหน็จรายเดือน หรือสวัสดิการเป็นรายเดือนจากหน่วยงานของรัฐ รัฐวัสาหก้า หรืองศักร<br>ปกครองส่วนท์จงชิ้น และขอวับรองว่าข้อความดังกล่าวข้างต้นเป็นความจริงทุกประการ<br>ข้าหเจ้ายินยอมให้น่าข้อมูลส่วนบุคคลเข้าสู่ระบบคอมทั่วเตอร์ของกรมล่งเสริมการปกครองห้อง<br>ถิ้นและยืนของไห้ครางสอบข้อมูลกับฐานข้อมูลกหะเบียนกลางภาครัฐ |     |                |          |
|                                           | สำเนาบัดรประจำด้วประชาชน *                                                                                                    |     | 🥒 ບລສີກຣິ້ແກ້ໄ | ໃນ       |

- ๔. อัพโหลดสำเนาบัตรประชาชน สำเนาทะเบียนบ้าน สำเนาบัญชีธนาคาร และสำเนาบัตรคนพิการ
- \* อัพโหลดไฟล์แบบ pdf เท่านั้น \*

| → C 😋 docs.google.com/forms/d/1ugwMwwmqoLV | VuTs5zh0N4jUtBuM5AwDE0UWH0IQknYLw/viewform?edit_requested=true                                                                                                    | ९ ☆ | Ď   |            | <b>.</b> |
|--------------------------------------------|----------------------------------------------------------------------------------------------------|-----|-----|------------|----------|
|                                            | ปกครองส่วนที่องถิ่น และขอวับรองว่าช่อความคังกล่าวข่างคันเป็นความจริงทุกประการ<br>ข่าพเจ้ายิ่นขอมให้น่าข่อมูลส่วนบุคคลเข้าสู่ระบบคอมทั่วเตอร์ของกรมส่งเสริมการปกครองห้อง<br>ถิ่นและยินขอมให้ครวจสอบข่อมูลกับฐานข่อมูลหะเบียนกลางภาครัฐ |     |     |            |          |
|                                            | สำเนาบัตรประชาตัวประชาชน *<br>🗶 เพิ่มใหล่                                                                                                    |     |     |            |          |
|                                            | สำเนาทะเบียนบ้าน *<br>เพิ่มไฟล์                                                                                                    |     |     |            |          |
|                                            | สำเนาสมุดบัญชีธนาคาร *<br>🗶 เพิ่มไหล์                                                                                                    |     |     |            |          |
|                                            | สำเนาปัตรคมพิการ *<br>🗶 เพิ่มไฟล์                                                                                                    |     |     |            |          |
|                                            | ศาถามเพ็มเติม<br>คำตอบของคุณ                                                                                                    |     | 1 0 | อสิทธิ์แก่ | ก้ไข     |

## เมื่อตรวจสอบข้อมูลถูกต้องและครบถ้วนแล้ว กดส่งข้อมูล

| $\rightarrow$ G | es docs.google.com/forms/d/1ugwMwwmqoLWuTs5zh0 | V4jUtBuM5AwDE0UWH0IQknYLw/viewform?edit_requested=true                                                                          | ९ 🕁 | Ď   □   | ] 🧔       | ) : |
|-----------------|------------------------------------------------|----------------------------------------------------------------------------------------------------|-----|---------|-----------|-----|
|                 | ۵. ۳                                           | น้มหลั                                                                                                    |     |         |           |     |
|                 | สำเนา<br>2 เ                                   | เรงมียนบ้าน *<br>ในไฟส์                                                                                                    |     |         |           |     |
|                 | สำเนาะ                                         | มุดบัญบีธนาคาร *<br>ขึ้มไฟล์                                                                                                    |     |         |           |     |
|                 | สำเนาร<br>๕ ะ                                  | โดรคมพิการ *<br>ในไฟล์                                                                                                    |     |         |           |     |
|                 | ศาถาม                                          | พื่มเติม                                                                                                    |     |         |           |     |
|                 | คำตอบร                                         | iองคุณ                                                                                                    |     |         |           |     |
|                 | sta                                            | ล้างแบบฟอร์ม                                                                                                    |     |         |           |     |
|                 | ห้ามส่งรหัสผ่า                                 | นใน Google ฟอร์ม                                                                                                    |     |         |           |     |
|                 | เนื้อหานี                                      | มิได้ถูกสร้างขึ้นหรือรับรองโดย Google <u>รายงานการสะเมิด</u> - <u>ข้อกำหนดในการให้บริการ</u> - <u>นโยบายความเป็นส่วนดัว</u><br> |     |         |           |     |
|                 |                                                | Google ຟอร์ม                                                                                                    |     | 🥒 ขอสิท | າຣິ່ແກ້ໄข | 21  |